## **Instructions to load printer credits**

## Go to: https://student.sun.ac.za

|                  | Log in with your student credentials. |               |  |  |  |
|------------------|---------------------------------------|---------------|--|--|--|
| $\triangleright$ |                                       |               |  |  |  |
| Bđ               | Student                               | $\rightarrow$ |  |  |  |
|                  | Select Student                        |               |  |  |  |
|                  | ဝို့ Administrator                    | $\rightarrow$ |  |  |  |
|                  | Student                               | $\rightarrow$ |  |  |  |
|                  | 오= Applicant                          | $\rightarrow$ |  |  |  |
|                  | Sign in to ACADEMIA                   |               |  |  |  |
|                  | ← → C                                 |               |  |  |  |
|                  |                                       |               |  |  |  |

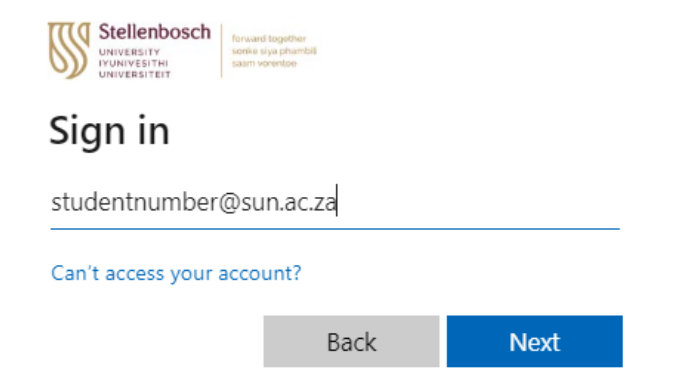

## Approve your Multi-Factor Authentication (MFA) Request

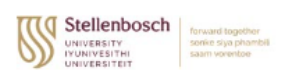

@sun.ac.za

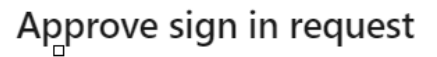

Open your Authenticator app, and enter the number shown to sign in.

No numbers in your app? Make sure to upgrade to the latest version.

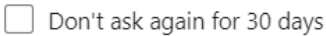

I can't use my Microsoft Authenticator app right now

More information

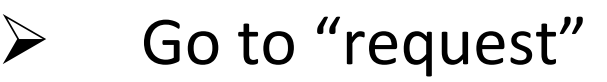

nequest 🎣

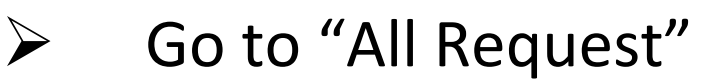

5

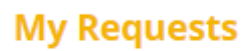

All Requests

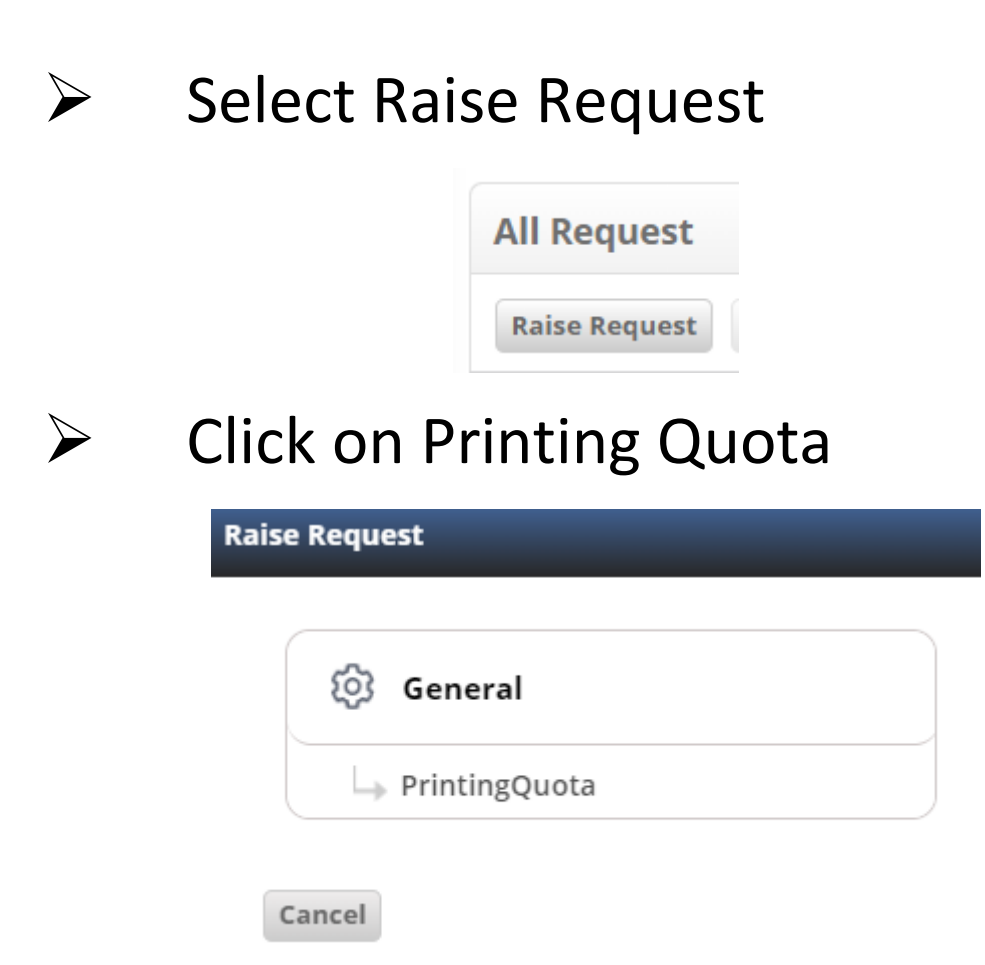

Select Printing Service under Request Category
Select Printing Quota under Request Type

| Request Category: * |   | Request Type: * |   |  |  |
|---------------------|---|-----------------|---|--|--|
| PrintingService     | • | PrintingQuota   | - |  |  |

Add the amount. "R350 should be enough for the year, any money not being used will be credited back to your student account."

| Amount:                |  |
|------------------------|--|
|                        |  |
|                        |  |
| lick Unload and Submit |  |

**Upload & Submit** 

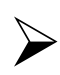

 $\geq$ 

Your request has been submitted.

| Request By | Requester<br>Name | Program | Section | Request<br>Category | Request Type    | Request Date | Request<br>Assigned To | SLA Days | Service<br>Request Status |
|------------|-------------------|---------|---------|---------------------|-----------------|--------------|------------------------|----------|---------------------------|
| Student    |                   |         | Default | Free Form           | Printingservice | 30/01/2024   | Auto                   | 1        | Closed                    |

You will receive an email below to confirm that your student account has been debited with the amount you requested.

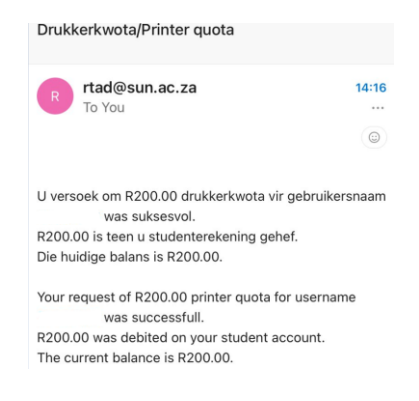